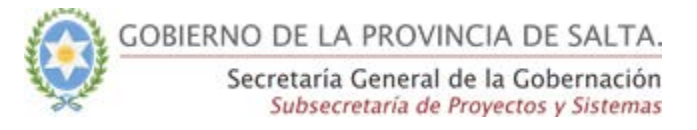

## <u>Guía Rápida – SICAD</u>

## Notificaciones de Actuaciones en las diferentes Bandejas

El sistema le notificará al usuario por cada pestaña de la respectiva Bandeja, la cantidad de actuaciones que poseen, tanto pendientes de recepción como recibidas, según corresponda.

## Funcionalidad permitida para los Roles:

- Mesa de Entrada Básico
- Mesa de Entrada Avanzado
- Operador
- Operador Organismo Externo
- Consulta Básico
- Consulta Avanzado
- Administrador

## Paso 1:

En el botón tanto de la bandeja de entrada como de la de salida, el sistema mostrará la cantidad de actuaciones totales que posee dicha bandeja.

Tal como se visualiza en las siguientes imágenes, por cada pestaña de su respectiva bandeja, se mostrará en forma de globo, la cantidad de actuaciones que posee esa pestaña.

| Actuaciones<br>Actuaciones cr<br>Secretaría G                | da<br>s nuevas en la M<br>readas en:<br>General de la<br>Periodo | esa o<br>Gobernació<br>Carátula                   | Actuaciones en la Mes                                           | a Mis actuaciones                                                                                          |                                                                                                    | Mis recibidas                                                                                                    | Recibidas en la Mesa                                                                                                    |
|--------------------------------------------------------------|------------------------------------------------------------------|---------------------------------------------------|-----------------------------------------------------------------|----------------------------------------------------------------------------------------------------|----------------------------------------------------------------------------------------------------|----------------------------------------------------------------------------------------------------|----------------------------------------------------------------------------------------------------|
| Actuaciones cr<br>Actuaciones cr<br>Secretaría G<br>Iúmero P | s nuevas en la M<br>readas en:<br>General de la<br>Periodo       | iesa ()<br>Gobernació<br>Carátula                 | Actuaciones en la Mes                                           | a Mis actuaciones                                                                                          |                                                                                                    | Mis recibidas                                                                                                    | Recibidas en la Mesa                                                                                                    |
| Actuaciones cr<br>Secretaría G<br>Júmero P                   | r <mark>eadas en:</mark><br>G <b>eneral de la</b><br>Periodo     | <b>Gobernació</b><br>Carátula                     | ón                                                              | Tama                                                                                                    |                                                                                                    |                                                                                                    |                                                                                                    |
| lúmero P                                                     | Periodo                                                          | Carátula                                          |                                                                 | Tema                                                                                                    |                                                                                                    |                                                                                                    |                                                                                                    |
|                                                              |                                                                  |                                                   |                                                                 | icina -                                                                                                    |                                                                                                    | Fecha desde                                                                                                    | Fecha hasta                                                                                                    |
| #                                                            | Año                                                              | Texto de carátu                                   | ula                                                             | Todos                                                                                                    | ~                                                                                                    | dd/mm/aaaa                                                                                                    | dd/mm/aaaa                                                                                                    |
| <b>Q</b> Buscar                                              |                                                                  |                                                   |                                                                 |                                                                                                    |                                                                                                    |                                                                                                    |                                                                                                    |
| Actuació                                                     | n Tipo                                                           | Tema                                              | Carátula                                                        |                                                                                                    | Creación                                                                                                    | Usuario                                                                                                    | Estado                                                                                                    |
| □☆ 6/2019                                                    | Expediente                                                       | ACORDADA                                          | Acordada entre el ministerio de                                 | seguridad y el ministerio de gobierno                                                                      | 27/09/2019 11                                                                                                    | :11:35 MONTELLANO FR                                                                                                    | IANCISCO JAVIER Nueva completa                                                                                                    |
|                                                              | Q Buscar<br>Actuació<br>☆ 6/2019                                 | Q Buscar<br>Actuación Tipo<br>☆ 6/2019 Expediente | Q Buscar<br>Actuación Tipo Tema<br>☆ 6/2019 Expediente ACORDADA | Q Buscar<br>Actuación Tipo Tema Carátula<br>☆ 6/2019 Expediente ACORDADA Acordada entre el ministerio de : | Q Buscar<br>Actuación Típo Tema Carátula<br>☆ 6/2019 Expediente ACORDADA Acordada entre el ministerio de seguridad y el ministerio de gobierno | Q Buscar       Actuación Tipo       Tema       Carátula       Creación         ☆ 6/2019       Expediente       ACORDADA       Acordada entre el ministerio de seguridad y el ministerio de gobierno       27/09/2019 11 | Q Buscar       Actuación       Tipo       Tema       Carátula       Creación       Usuario         ☆       6/2019       Expediente       ACORDADA       Acordada entre el ministerio de seguridad y el ministerio de gobierno       27/09/2019 11:11:35       MONTELLANO FR |

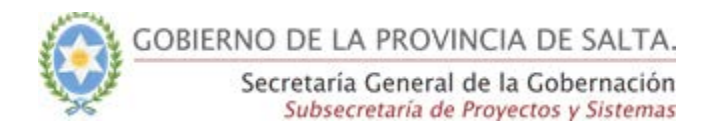

| 🧕 sicad            | ≡ Inicio Reportes Soporte                                                                 |                  | 🛔 🛞 MONTELLANO FRANCISCO 🗏                                  |
|--------------------|-------------------------------------------------------------------------------------------|------------------|-------------------------------------------------------------|
|                    | Inicio / Bandeja de salida                                                                |                  |                                                             |
| Nueva actuación    | Enviadas por la Mesa                                                                      | Mis enviadas     | Mis enviadas recepcionadas                                  |
| Bandeja de entrada | Actuaciones enviadas por los usuarios de:<br>Secretaría General de la Gobernación         |                  |                                                             |
|                    | Número         Periodo         Carátula           #         Año         Texto de carátula | Tema<br>Todos *  | Fecha desde     Fecha hasta       dd/mm/aaaa     dd/mm/aaaa |
|                    | Organismo destino                                                                         | Usuario destino  |                                                             |
|                    | IUD completo o parte de su denominación Q Buscar                                          | ✓ Buscar usuario | ~                                                           |
|                    | No se encontraron actuaciones.                                                            |                  |                                                             |
|                    |                                                                                           |                  |                                                             |

Figura 1 - Notificaciones en Bandeja de Salida

**Importante:** Cabe destacar que la actualización de este número puede demorar un rato en actualizarse.